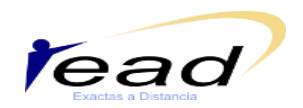

## ¿Cómo enviar mensajes?

Para enviar mensajes te sugerimos realizar los siguientes pasos:

1- Clickeas en la sección Mensajes, que se encuentra en el área izquierda de la página principal del curso. (figura 1):

| 🕒 Tinico :: Universidad Nacional 🗴 💭 Curso: Algoritmos y resoluci: 🗙 📃                                                                                                    | A 6 X                                                                                                    |
|----------------------------------------------------------------------------------------------------|----------------------------------------------------------------------------------------------------|
| ← → C 🗋 www.ecampus.unsj.edu.ar/course/view.php?id=281                                                                                                    | යි 🗉                                                                                                    |
| Usted se ha autentificado como Myriam Llarena (Salir)                                                                                                    |                                                                                                    |
| eUNSJ ► APD                                                                                                    | ② Cambiar rol a ▼                                                                                                    |
| Menú del Curso Diagrama de temas                                                                                                    | Novedades<br>Agregar un nuevo tema<br>26 de jul, 21:57<br>Myriam Llarena                                                                                                    |
| Harman 3     Algoritmos y Resolución de Problemas       Harman 4     Tema 5       Harman 5     Image: Comparison of the problema s                                                                                                    | LLegamos ai mái dei camino<br>más<br>4 <i>de jul, 07:18</i><br>Myriam Llarena<br>Sobre el Final del cursado más                                                                                  |
| <ul> <li>Mustar toda is sen.</li> <li>Mustar toda is sen.</li> </ul>                                                                                                    | 30 de jun, 20:13<br>Myriam Llarena<br>Actividades del práctico de<br>Verificación que faltan más<br>25 de jun, 07:14<br>Myriam Llarena<br>Acerca de las evaluaciones                             |
| Buscar en los foros  In  Búsqueda avanzada  Personas  Primer año de las carreras:                                                                                                    | más<br>24 de jun, 23:14<br>Myriam Llarena<br>sobre el práctico de verificación<br>más<br>Temas antiguos                                                                                          |
| Participantes Ucenciatura en Sistemas de la Información. Dto. Informática - FCEFyN                                                                                                    | Calendario –                                                                                                    |
| Menagies       Este espado les permitirá contar con recursos que apoyarán el proceso de Enseñanza/Aprendizaje presencial. Dispondrán de información de información de información de información de información de información de información de información de información de información de algoritmos; como así también las actividades ogligatorias y otras de autoevaluación en todas las unidades. Contaré en cada información general         Menagies       Informes                                                                                                    | ■ marzo 2015 ►       Dom tun Mar Mié Jue Vie Sáb       1     2     3     4     5     6     7       8     9     10     11     12     13     14       15     16     17     18     19     20     21 |
| Desmatricular en APD     Desmatricular en APD     Desmatricular en | 22 23 24 25 26 27 28<br>29 30 31                                                                                                    |

Figura 1. Página principal del curso

2- Una vez habilitada la ventana de contactos, selecciona el contacto al que deseas enviar el mensaje.

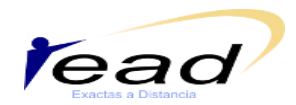

Programa Permanente de Investigación Educación a Distancia

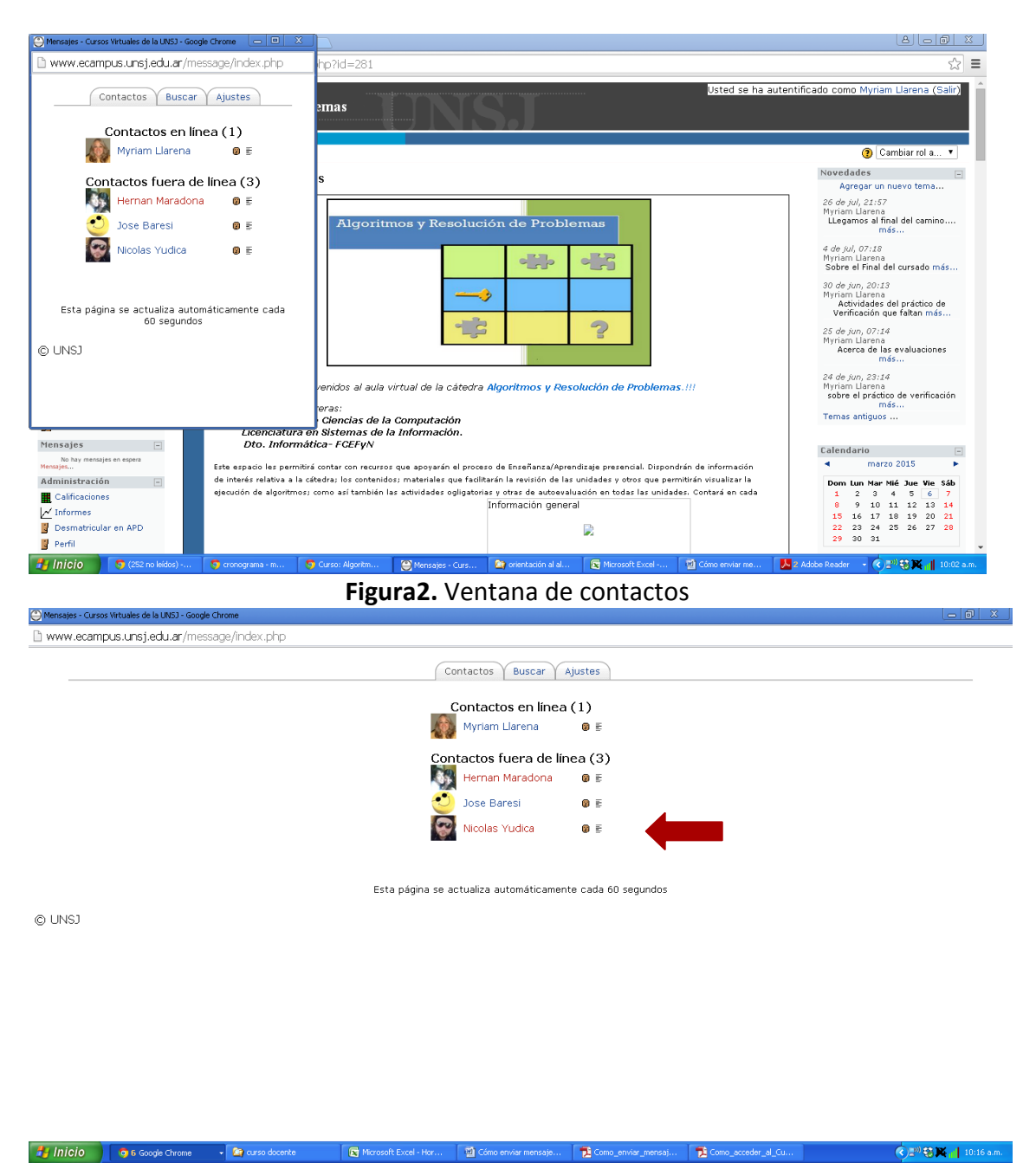

Figura3. Ventana de contactos ampliada

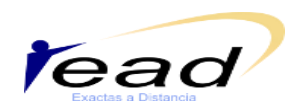

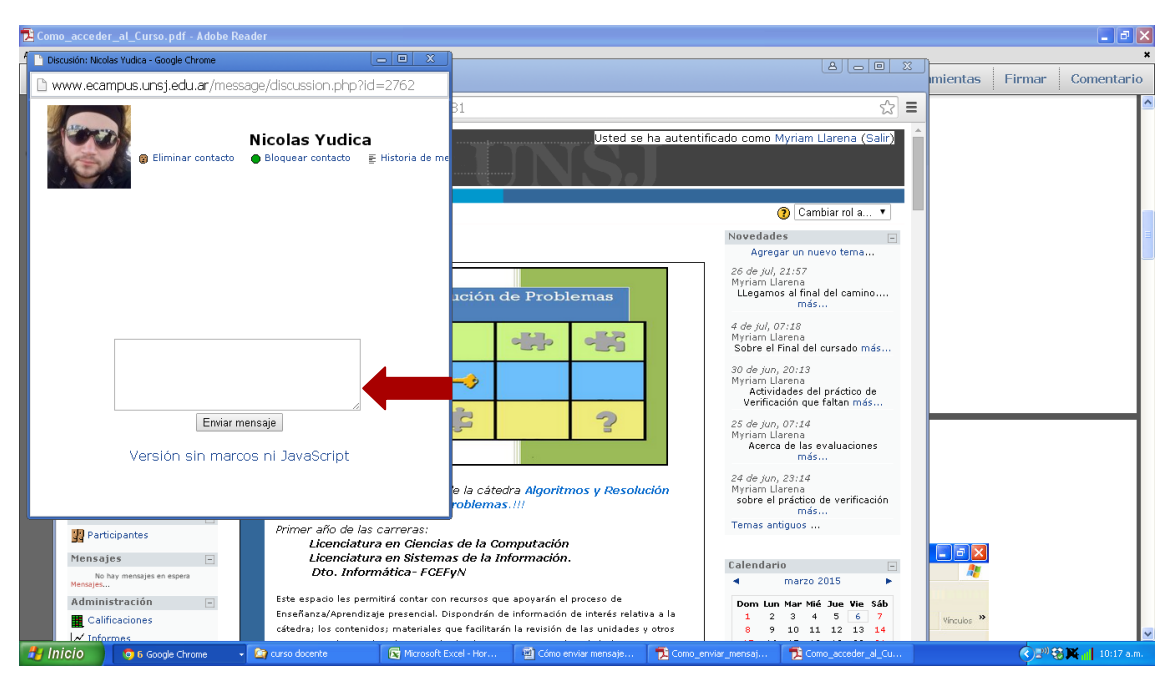

Figura4. Ventana para envío de mensajes

3- Escribe en la ventana habilitada a tal fin el mensaje que desees y luego clickeas el botón **Enviar mensaje**